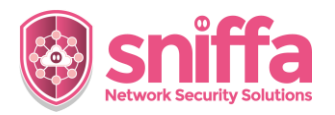

## Sniffa Runbook Adding a New Sensor to the Sensor Manager Application

| Serial | Instruction                                                                                                    |                                                                                                    |
|--------|----------------------------------------------------------------------------------------------------|----------------------------------------------------------------------------------------------------|
|        | Overview.         Sensors are the remote elements of the Sniffa monitoring solution that record the network traffic and send Syslog alerts + traffic metadata, back to the centralised Sensor Manager Application.         Before the Sensor Manager Application can receive Syslog Alerts from a Sensor, a unique hostname and IP Address must be added to the Sensor Management Panel.         Note:         The Sensor Manager Application is licenced per Server and limited to the amount of Sensors it can be configured to manage.         This runbook includes the tasks to be completed to manually add a remote Sensor to the Sensor Manager Application. |                                                                                                    |
| 1.     | Select the Admin Panel.<br>Select the 'Configure' menu item.<br>Select the 'Sensors' menu item.                                                                                                    | <ul> <li>Sniffa Sensor Manager (v.1.02.001)</li> <li>Admin         <ul> <li>Alerts</li> <li>Connections</li> <li>DNS</li> <li>HTTP</li> <li>HTTP</li> </ul> </li> </ul>                                                                                                    |
| 2.     | From the Sensors Panel.<br>Select 'Options' menu item.<br>Select 'Add New Sensor' menu item.                                                                                                    | Sniffa Sensor Manager (v.1.02.001)         Admin         Alerts         Alerts         St         St         Example Import Template (.csv)         Traffic Statistics         Key Generator         Add a New Site         Parmine Site(1)                                                                                                    |
| 3.     | Add Unique Sensor Hostname.<br>Add Email Address (optional).<br>Add Notes (optional).<br>Add Unique IP Address.<br>Add SSH port number.<br>Add Username.<br>Add or Fetch Fingerprint.<br><b>Using Password</b><br>Uncheck 'Key' checkbox.<br>Add Password.                                                                                                    | Image: Constraint of the line of the line o |

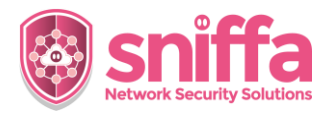

## Sniffa Runbook Adding a New Sensor to the Sensor Manager Application

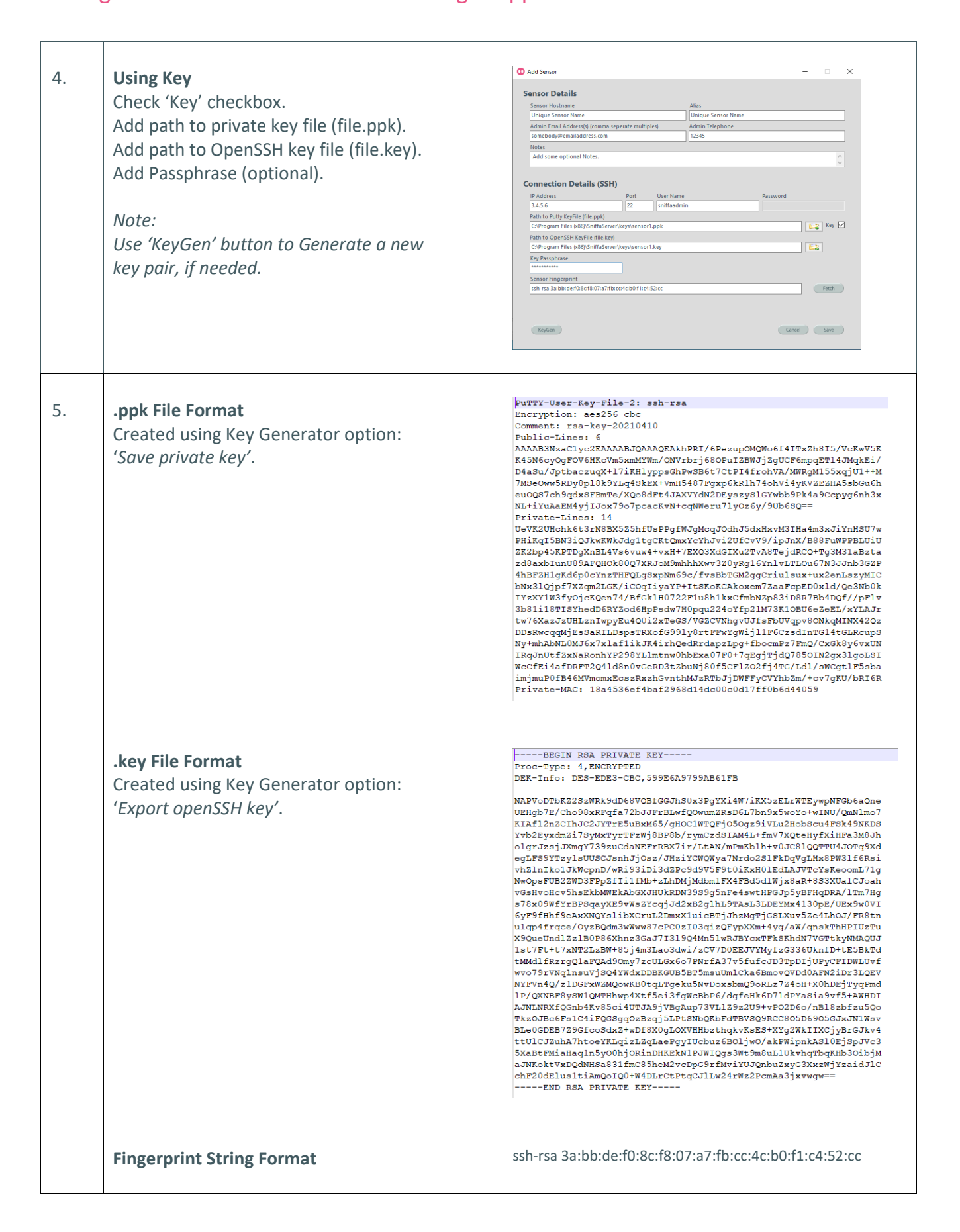

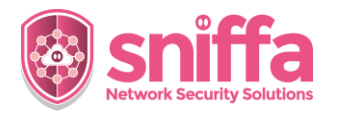

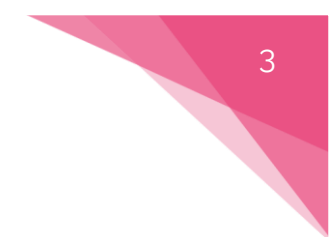

## Sniffa Runbook Adding a New Sensor to the Sensor Manager Application

| 4. | Ensure User and authentication details are crea                                                             | ated on remote Sensor.                                                                                                    |
|----|----------------------------------------------------------------------------------------------------|----------------------------------------------------------------------------------------------------|
|    | Using Password<br>Set correct password on remote sensor.                                                    |                                                                                                    |
|    | <b>Using Key</b><br>Copy Public Key text to sensor file named:<br>/home/[username]/.ssh/authorized_keys     |                                                                                                    |
|    | Run commands:<br>chmod -R 700 /home/[username]/.ssh<br>chmod 600 /home/[username]/.ssh/aut                  | horized_keys                                                                                                    |
|    | Note: [username] should be replaced with the c                                                              | orrect username                                                                                                    |
| 5. | Use the 'Save' button to save the New<br>Sensor.                                                            | Save                                                                                                    |
| 6. | Test connection settings by right clicking<br>on the New Sensor and selecting 'SSH to<br>Sensor' menu item. | Hostname Alias Sniffa-Sensor-U Sniffa-Sens Sensor SSH to Sensor SSH to Sensor Restart Sensor (shutdown and restart) Edit Sensor Settings Edit Sensor Settings                                                                                                    |
|    |                                                                                                    | Image: Clone Sensor Settings       Image: Clone Sensor Settings       Image: Clone Sensor Sensor Sensor Settings       Image: Clone Sensor Sensor Sensor Sensor Sensor Sensor Sensor Sensor Sensor Sensor Sensor Sensor Sensor Sensor Sensor Sensor Sensor Sensor Sensor Sensor Sensor Sensor Sensor Sensor Sensor Sensor Sensor Sensor Sensor Sensor Sensor Sensor Sensor Sensor Sensor Sensor Sensor Sensor Sensor Sensor Sensor Sens |
| 7. | Check the terminal window for successful<br>log in.                                                         | Clone Sensor Settings<br>Snort*<br>Sort*<br>Zeek*<br>Value crame *smiffaadmin*.<br>Kelcome to Ubuntu 20.04.1 LTS (GNU/Linux 5.4.0-66-generic x86_64)<br>Minagement: https://help.ubuntu.com<br>Minagement: https://help.ubuntu.com<br>Minagement: https://help.ubuntu.com<br>Support: https://ubuntu.com/advantage<br>System information disabled due to load higher than 1.0<br>* Introducing self-healing high availability olusters in MicroK8s.<br>System information disabled due to load higher than 1.0<br>* Introducing self-healing high availability olusters in MicroK8s.<br>https://microk8s.io/high-availability<br>% updates can be installed immediately.<br>% of these updates are security updates.<br>i of these these additional updates.<br>*** System restart required ***<br>Les Login: Sat Apr 10 12:38:56 2021<br>smiffaadmin8smiffa-sensor-u:-0                                                                                                    |